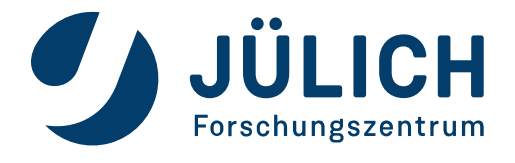

## Android - Cisco Secure Client AnyConnect

Die Darstellungen können auf Ihrem Android-Gerät abweichen.

Bevor Sie die AnyConnect App installieren, ist eine Installation Ihres Persönlichen Nutzerzertifikates (z.B. Name.p12) notwendig.

Senden Sie sich das Zertifikat per E-Mail zu, öffnen Sie die Boxer-App und dort Ihre E-Mail

| 08:19 🖻 📥 👜 🔸                                        | 🗅 🖋 🕾 🖏 🗐 74% 🛢  |
|------------------------------------------------------|------------------|
| <                                                    |                  |
| zertifikat                                           | 되                |
| SS Muster, Sascha<br>An: Mich<br>Details             | 24. Jan.<br>ເ    |
| Bilder anzeigen                                      |                  |
| Zertifikat des Absenders Nicht vertrauenswürdig      | /ERTRAUENSWÜRDIG |
| Sascha_Muster _2022-0<br>Gespeichert, 8 KB P12-Datel | 1-10.p12         |
| Öffnen mit                                           | 0                |
| Zertifikatsinstallationsprog                         | ramm             |

über die 3 Punkte öffnet sich ein Fenster, dort "öffnen mit" auswählen, ein weiteres Fenster öffnet sich

bitte auswählen

Im nächsten Fenster geben Sie das Passwort Ihres Zertifikates ein und wählen dann "VPN- oder App-Zertifikat" aus.

WICHTIG, es ist erforderlich das Zertifikat in dem gleichen Arbeitsbereich "Persönlich" oder "Arbeit" zu installieren in dem die Cisco App installiert wird. Bitte nutzen Sie den Bereich "Arbeit"

### Cisco App

Öffnen Sie bitte im Bereich "Arbeit" die Hub-App, Sie finden die Cisco Secure Client AnyConnect App unter **Apps** - **Kategorien** Alle Apps. Installieren Sie die Cisco App. Nun öffnen Sie die App.

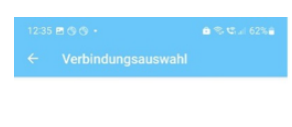

Sie sehen nun folgendes Bild. Drücken Sie das + Zeichen (unten rechts im Bild)

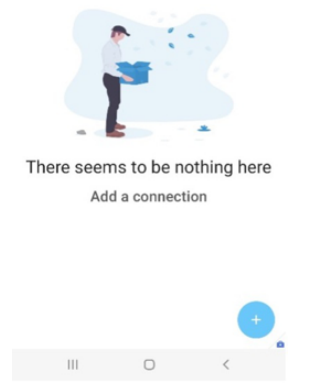

|                                                 |                           |                   | 5a  |
|-------------------------------------------------|---------------------------|-------------------|-----|
|                                                 |                           |                   |     |
| FZJ VPN                                         |                           |                   |     |
| Serveradresse<br>wingate.zam.kfa                | -juelich.de               |                   |     |
| Erweiterte Voreinst<br>Erweiterte Zertifikat- u | ellungen<br>Ind Protokoll | einstellungen änd | ern |
| ABBRECHEN                                       |                           | FERTIG            |     |
| 111                                             | Ο                         | <                 | -   |

Die Felder wie vorgegeben befüllen, im Anschluß klicken Sie auf "Erweiterte Voreinstellungen"

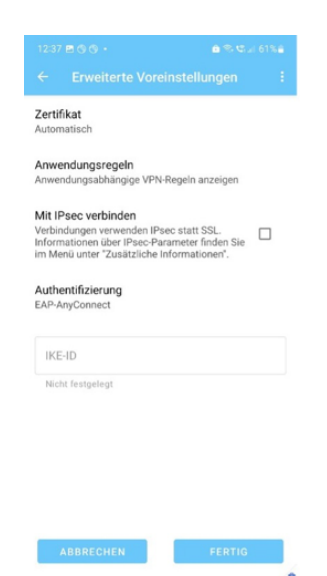

111

#### Wählen Sie Zertifikate aus

| 12:39 © ■ © •<br>← Zertifikate |       | <b>≙ ≈ 1</b> 22 61% <b>8</b> |
|--------------------------------|-------|------------------------------|
| Deaktiviert                    |       |                              |
| Automatisch                    |       | $\checkmark$                 |
|                                |       |                              |
|                                | MPORT |                              |
|                                |       |                              |
| 111                            | 0     | <                            |

#### Import auswählen

|             |                      | 🖻 🤋 🖏 🖬 61% 🔒  |
|-------------|----------------------|----------------|
| Deaktiviert |                      |                |
| Automatisch |                      | ~              |
| Automatioan |                      |                |
|             |                      |                |
|             |                      |                |
| Zertifika   | t importieren        |                |
| Dateisys    | tem                  |                |
| Netzwer     | standort (URI)       |                |
| Anmelde     | informationsspeic    | her des Geräts |
| Anmeldeinfo | rmationsspeicher des | Gerätes        |
| auswählen   |                      | _              |
|             |                      |                |
|             |                      |                |
|             |                      |                |
|             | IMPORT               |                |
|             |                      | / 0            |

# Anmeldeinformationsspeicher des Gerätes auswählen

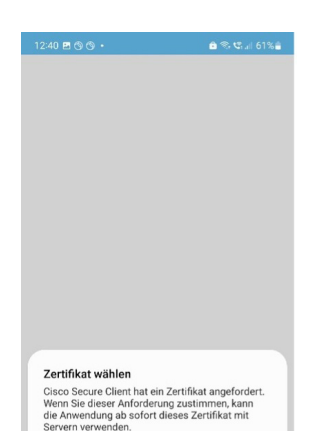

#### Wählen Sie Ihr Zertifikat aus

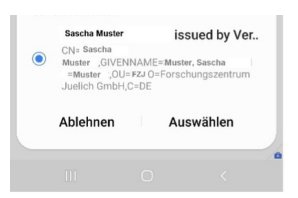

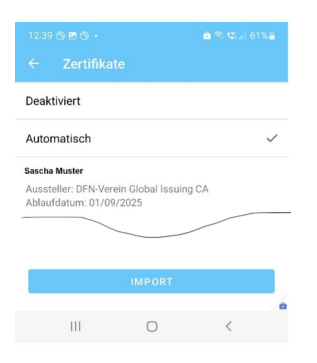

#### Über den Pfeil neben Zertifikate kommen Sie zurück

|                                                            |                             |      | 61%          |
|------------------------------------------------------------|-----------------------------|------|--------------|
|                                                            |                             |      |              |
| Deaktiviert                                                |                             |      |              |
| Automatisch                                                |                             |      | $\checkmark$ |
| Sascha Muster<br>Aussteller: DFN-Ver<br>Ablaufdatum: 01/09 | ein Global Issuin<br>9/2025 | G CA |              |
|                                                            | IMPORT                      |      |              |
| III                                                        | Ο                           | <    | •            |

Über den Pfeil neben Verbindungsauswahl kommen Sie zurück

0853 B S • OF SCIA 73% Cisco Secure Client : AnyConnect-VPN Verbindung getrennt FZJ VPN ED Details VPN-Statistiken Über den Schieberegler schalten Sie VPN ein

|   |   |   | - |
|---|---|---|---|
|   |   |   |   |
| Ш | 0 | < |   |

|                   | und Inr |
|-------------------|---------|
| Gruppe:           |         |
| FZJ-NOSPLIT       | *       |
| Benutzername:     |         |
| Kennwort:         |         |
| Kennwort anzeigen |         |
| ABBRECHEN VI      | ERBINDE |

Gruppe auf FZJ-NOSPLIT ändern

Benutzername und Kennwort Ihres VPN-Zugangs eingeben

Auf Verbinden klicken, das nächste Bild, welches erscheint muss bestätigt werden.

Erstellt: 24.09.2020

Letzte Änderung: 21.12.2023